# YES 통합정보시스템 - 명문대 썸머스쿨 신청 방법 –

# ★ 참가방식(미국대학 파견 혹은 온라인 수강)항목 추가되니 반드시 선택하세요

① 학교 홈페이지 (http://www.knu.ac.kr/wbbs/ ) → **'학생포탈'** 클릭!

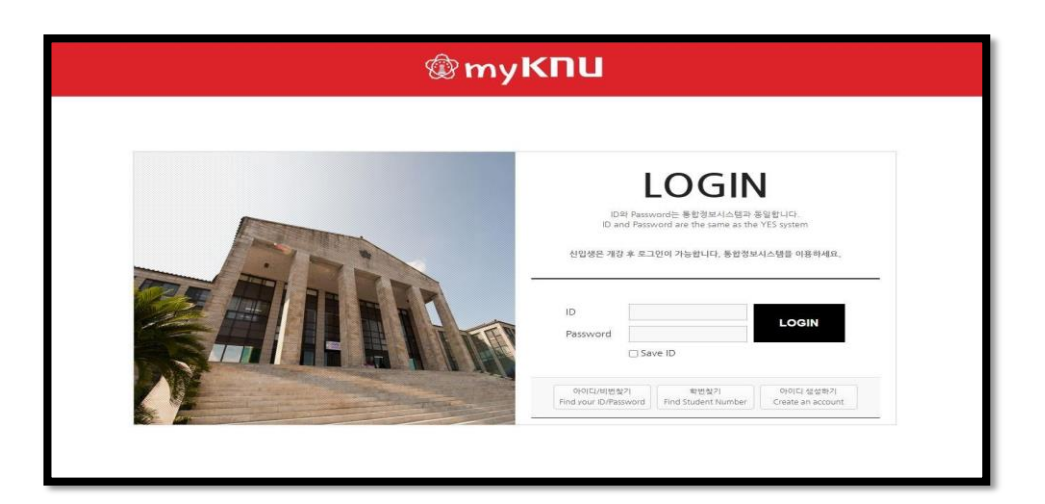

② **'YES 통합정보시스템'** 클릭!

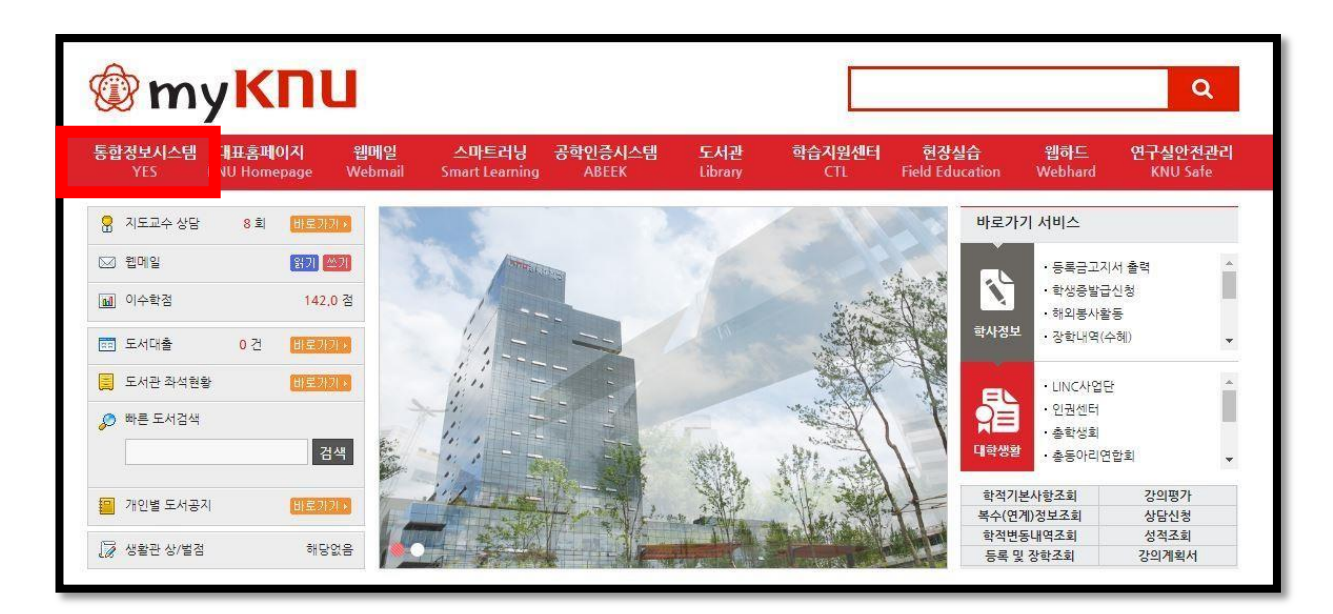

### ③ '**학생생활' → '학생생활' → '외국대학 교환학생 신청**' 클릭

④ '**신청**' 클릭!

| 시천 프로그램 파겨구 |   | 시처 | 시처인 | 서반 | ć  | 건발 |    | 1지망 |    | 2지망     |        | 3지문 |  |
|-------------|---|----|-----|----|----|----|----|-----|----|---------|--------|-----|--|
| 학기          | 명 | 분  | 상태  | 시  | 일자 | 국가 | 대학 | 국가  | 대학 | 국가      | 대학     | 국가  |  |
|             |   |    |     |    |    |    |    |     |    | 조회된 자료기 | ㅏ없습니다. |     |  |
|             |   |    |     |    |    |    |    |     |    |         |        |     |  |
|             |   |    |     |    |    |    |    |     |    |         |        |     |  |

⑤ 신청 프로그램 선택 (신청 프로그램명 반드시 확인하고 신청하기!)

⑥ '**신청**' 한 번 더 클릭!

⑦ <개인정보 수집 및 이용동의> 및 <제3자 개인정보 제공 동의> '**동의**' 클릭!

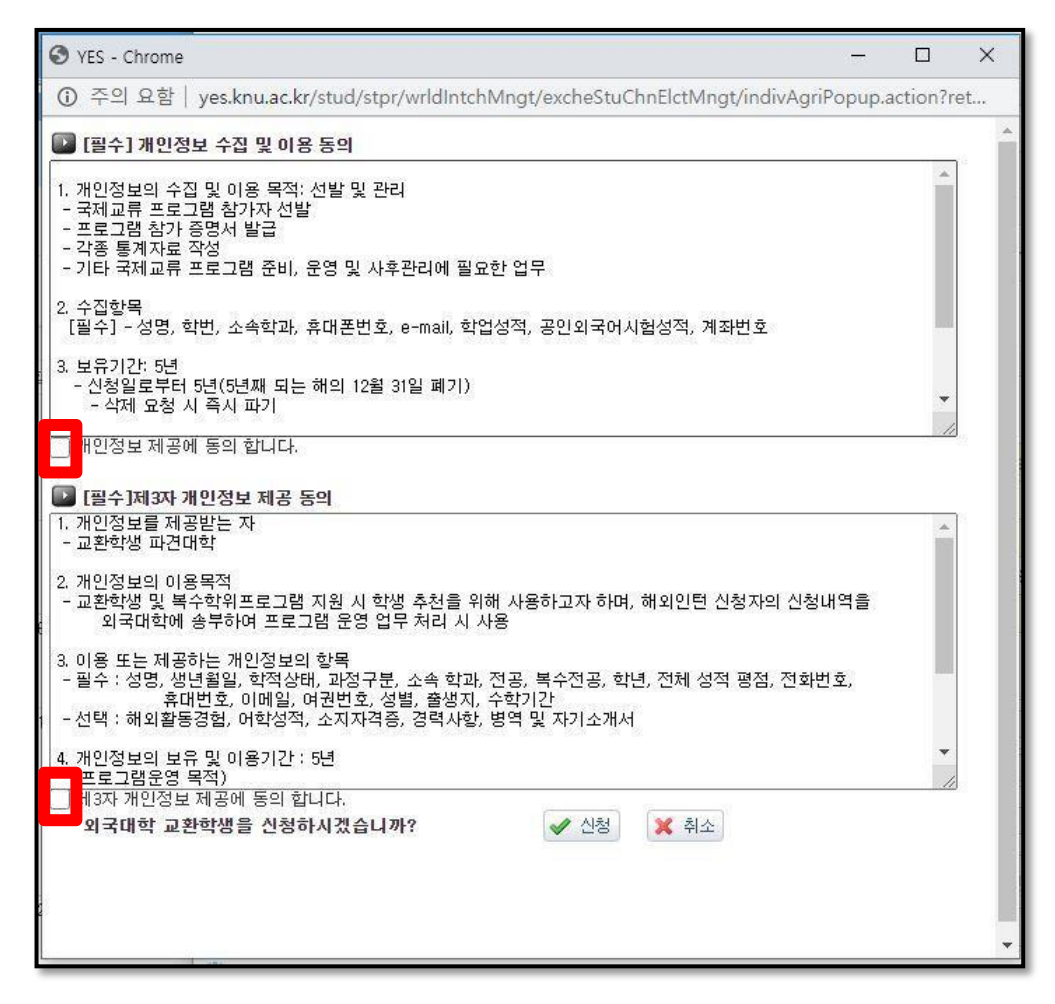

# ⑧ **추가입력사항** 채우기

| Lact Namo        |                                         | Firet Name                  |  |
|------------------|-----------------------------------------|-----------------------------|--|
| (성)              |                                         | (이름)                        |  |
| Country of Birth |                                         | City of Birth               |  |
| Passport No.     |                                         | E-mail<br>(자주 이용하는 이<br>메일) |  |
| Contact No.      | ex) 82-10-xxxx-xxxx                     | Duration of Study ==선택== 🗸  |  |
| 지원근              | ••••••••••••••••••••••••••••••••••••••• |                             |  |

- Last Name 및 First Name: 여권 성명 기준 (여권 없을 시 여권에 넣을 이름 넣기!)
- Country of Birth: 한국의 경우 'Republic of Korea', 그 외 국가의 경우 해당국 가 공식영문명 입력
- Passport No.: 없을 시 비워두기
- E-mail: 자주 이용하는 이메일 주소 입력
- Contact No.: 82-10-xxxx-xxxx 양식으로 입력
- Duration of Study: 비워두기
- 지원금: 비워두기
- ⑨ 수학기간 선택 (여름학기, 선택이 되지 않으면 1)

| 🙀 수학기간      |       |       |       |  |
|-------------|-------|-------|-------|--|
| 수학학기 선택 🚺 🗸 |       |       |       |  |
| 수학학기1 20211 | 수학학기2 | 수학학기3 | 수학학기4 |  |

10 취득한 **외국어능력** 입력!

| 외국어능력 | E.            |   |         |        |    |              |
|-------|---------------|---|---------|--------|----|--------------|
| 중국어   | 자가평가 : ==선택== | ~ | HSK : 급 | 취득일 :  |    |              |
|       | TOEIC :       | 점 |         | JPLT : |    | 시험종류 : 점수 기재 |
| 영어    | TOEFL : 점     | 점 | 일본어     | IDT I  | 기타 | : 점          |
|       | IELTS :       | 점 |         | JET 1  |    | : A          |

### ① 지망대학 3지망까지 선택 (외국대학 충족되는경우)

국가: 미국으로 선택, 영문 대학명으로 선택 같은대학 여러 번 넣지 마세요

| 1지망국가   | n1국    | ~   | 1지망대한     | The University of Oklahoma |  |
|---------|--------|-----|-----------|----------------------------|--|
| . 10 11 | 1-1-1  | 200 | 7.10-11-1 |                            |  |
| 2지망국가   | 프랑스    | ~   | 2지망대학     | Audencia Business School 🗸 |  |
| 3지망국가   | ==선택== | ~   | 3지망대학     | ==선택== 🗸                   |  |
| 4지망국가   | ==선택== | ~   | 4지망대학     | ==선택== ~                   |  |
| 5지망국가   | ==서탠== | ~   | 5지망대학     | ==서택== 🗸                   |  |

## 12 국제교류처 활동 참가여부 기입

\* 가산점 해당하는 모든 프로그램/활동 기입

\* 3개 초과 시 수기로 작성하여 제출)

| ※ 아래 항목:<br>禜 국제교류 | 은 화면 상단의 [저장] 버튼을<br>원 활동 참가여부 | 눌러 신청을 완료한 후 입력해주세요 |                             | 고 추가 🕞 색 |
|--------------------|--------------------------------|---------------------|-----------------------------|----------|
|                    | 시작일자                           | 종료일자                | 참가내용(Buddy, 각종도우미활동)        |          |
|                    | 20180305                       | 20180622            | KNU Buddy                   |          |
|                    | 20190701                       | 20190726            | IWC 주관 Writing Roadmap 프로그램 |          |
|                    | 20200509                       | 20200509            | TOEFL 80 이상 소지              | -        |

- ③ '저장' 클릭!
- (④ '신청서 출력' 클릭! !

| 시청        | 프로그램 파견구 신청 신청일                      |               | 뱀 파견구 신청 신청일 선 |              | 신청 | 선발 | 선  | 1발 |                               | 1지망 |                                | 2지망 |  | 3지문 ^ |
|-----------|--------------------------------------|---------------|----------------|--------------|----|----|----|----|-------------------------------|-----|--------------------------------|-----|--|-------|
| 학기        | 명                                    | 분             | 상태             | - 1          | 일자 | 국가 | 대학 | 국가 | 대학                            | 국가  | 대학                             | 국가  |  |       |
| 202<br>11 | 2021.1<br>외국대<br>학<br>교환학<br>생<br>신청 | 학기<br>제파<br>견 | 신청             | 20200<br>724 |    |    |    | 미국 | The University<br>of Oklahoma | 프랑스 | Audencia<br>Business<br>School |     |  |       |

(b) 출력한 신청서 맨 아래 신청자 자필 서명 후 제출!

★ 수정: 수정할 항목을 선택하여 내용 수정 후, 꼭! '저장' 버튼을 눌러 저장하기
★ 신청삭제: 신청을 취소하고 싶은 경우, 반드시 '신청삭제'를 눌러 신청서 삭제하기